## Employee Settings

**1** From RUN, navigate to the **Settings** Menu and choose **Time Settings**.

|   |                                   | Good afternoon              |                                      |                   |
|---|-----------------------------------|-----------------------------|--------------------------------------|-------------------|
|   |                                   | Q. How can we help you t    | today?                               |                   |
|   |                                   |                             |                                      |                   |
|   |                                   |                             |                                      | 1                 |
|   |                                   | Directory HR411             | ZipRecruiter® Doc Vault Employee Ben | efits Edit        |
|   |                                   |                             |                                      |                   |
|   |                                   |                             |                                      |                   |
|   | Upcoming payroll                  |                             |                                      | Top things to de  |
|   | Weekly                            |                             | Provell extinue                      | Tulay Payroll     |
|   | Due: in 2 days (g                 |                             | Payron actions                       | Process payroll f |
| 5 | Check date<br>04/14/2023          | Pay period<br>04/09 → 04/15 | Off-cycle payroll                    |                   |
|   | 0471472020                        | 04/05                       | Calculate manual checks              |                   |
|   | Run p                             | ayroll                      |                                      |                   |
|   |                                   |                             |                                      |                   |
|   | O     O     W-2x and 1099x status | Prepare for tax day         | Review now                           | View un           |
|   |                                   |                             |                                      |                   |

| Time            |   |
|-----------------|---|
| Ō Time settings | > |
| Paid time off   | > |

2 From here, click on **Employee Settings**. This will show you administrative options for Timekeeping Plus that relate to the employees.

| Obse                                    |   |
|-----------------------------------------|---|
| Time Settings                           |   |
| Employee Settings                       | ۵ |
| Notifications                           | ۵ |
| Employee monitoring                     | ۵ |
| Holdey Settings                         | ۰ |
| Labor Tracking                          | ٥ |
| Paid Time Off                           | ٥ |
| Schedule Settings                       | ٥ |
| Managers                                | ۰ |
| Policies based on Virginia state laws   | ۹ |
| Policies based on California state laws | ۵ |
|                                         |   |

1

Copyright © 2021 ADP, Inc. ALL RIGHTS RESERVED. ADP RUN Powered by ADP, and Employee Access are registered trademarks of ADP, Inc and/or its affiliates. ADP PROPRIETARY AND CONFIDENTIAL

**3** At the top, you will see how many employees are using timekeeping plus. By clicking on **Learn More**, you can see the list of employees that have time tracking enabled.

| Time Settings                                                                                                    |
|----------------------------------------------------------------------------------------------------|
| Employee Settings                                                                                                    |
| Non-exempt employees qualify for overtime and other pay banefit based on federal and table laws.     Maia store your employees are classified correctly to avoid penalties. Lawn More                                                                                                    |
| Workers who tack time and time off           Statusments Engingers           Learn Mond           Do add pay registers to this can be begingers > Thes Tacking           - Nor Adverger registers to this can be to term have an interaced and these by steps dading on a batter in or application. To minimize time thet, you on control what applications these employees are permitted to codure time. |
| Choose what solutions will display a button to capture time Add® time took table apploP 70 Dire Cloic Tip gray sup ite Tipped and of control above the divices and bootens engloyees can use.                                                                                                    |
| To enable device, download ADP Time Klosk on your IPad or Android tablet.                                                                                                    |
| To purchase an ADP 700 time clock, call an ADP Representative M-F, 8:30am -8pm ET (855-535-1283, Option 1 - Implementation). When you receive the hardware, add the device. Manage Devices                                                                                                    |
| 2 ADP Mode Southers models expe<br>This gives you a high level of control allowing employees to use their mobile device to capture time while tracking their location on a map. Thick violations based on boundaries and locations you control.                                                                                                    |
| Vou have 1 location setup. Manage Locations                                                                                                    |
| C Enable location tracking on ADP Mobile Solutions mobile app Learn More                                                                                                    |
| ADP Engingewe Access web exp  This gives you the lowest level of control allowing engloyees to use a web browser from their computer or mobile device to capture time.                                                                                                    |
| Laum more about time tracking methods                                                                                                    |

4 If you need to disable or enable time tracking for an employee, you will find that in their Employee Profile.

| Time Settings                                                                                                    |
|----------------------------------------------------------------------------------------------------|
| Employee Settings                                                                                                    |
| Kon-exempt employees duality for overtime and other pay benefits based on federal and state lows.     Make size your employees are classified correctly to livelar penalties, Learn More                                                                                                    |
| Workers who track time and time off                                                                                                    |
| 5 Non-eend Employees<br>Learn More                                                                                                    |
| Inside and charges to wind care hout inter, do to <b>Equivous 3</b> . This <b>Tackston</b> This <b>Tackston</b> Constraining employees as to (iii) of them hours interviewed to III.02 PEptipoye Access or ADP Model's Solutions.     To conserve and processing estimation of the advance of the advance of the adva |
| Choose what solutions will display a bution to capture time                                                                                                    |
| ADP Thew Kowis tablet upp/ADP YOD Time Clock<br>This gives you the highest level of control allowing you to choose the devices and locations employees can use.                                                                                                    |
| To enable device, download ADP Time Klock on your IPsi or Android tablet.                                                                                                    |
| To purchase an ADP 700 time clock, call an ADP Representative MAP, 8:30am 4pm ET (#55:535-1283, Option 1 - Implementation). When you receive the hardware, and the device. Manage Devices                                                                                                    |
| Z ADP Molin Solution mobile app                                                                                                    |
| This gives you a high level of control allowing employees to use their mobile device to capture time while tracking their location on a map. Track violations based on boundaries and locations you control.                                                                                                    |
| V to here 1 location setue. Manage Locations                                                                                                    |
| C Endole location tracking on ADP Mobile Solutions mobile app Learn More                                                                                                    |
| ZDP Employee Access web app                                                                                                    |
| This gives you the lowest level of control allowing employees to use a web browser from their computer or mobile device to capture time.                                                                                                    |
| Lawn more about time tracking wethods                                                                                                    |

| Ote                                                                                                    |   |
|----------------------------------------------------------------------------------------------------|---|
| non-exempt employees                                                                                                    | × |
| Non-evering temployees are required to track time because they qualify for overtime and other benefits. Based on where your non-evering temployees work, we setup federal and state policies for you.<br>To make any charges to who can track time, go to Employees > Time Tracking<br>Non-exempt Employees |   |
| Racheal Ward                                                                                                    |   |
| Desmond Patterson                                                                                                    |   |
| Jarmin Reed                                                                                                    |   |
| Usa Guberrez                                                                                                    |   |
| Ben Woods                                                                                                    |   |
| Bax                                                                                                    |   |

Copyright © 2021 ADP, Inc. ALL RIGHTS RESERVED. ADP RUN Powered by ADP, and Employee Access are registered trademarks of ADP, Inc and/or its affiliates. ADP PROPRIETARY AND CONFIDENTIAL

5 Further down you will find the option to enable or disable time tracking for specific devices such as ADP Time Kiosk, ADP 700 Time Clock, ADP Mobile Solutions App, and ADP Employee Access Web App.

| Time Settings                                                                                                    |  |  |  |
|----------------------------------------------------------------------------------------------------|--|--|--|
| mployee Settings                                                                                                    |  |  |  |
| A Non-event employees qualify for overtime and other pay benefits based on federal and state laws.<br>Make sure your employees are classified correctly to avoid penalties. Learn More                                                                                                    |  |  |  |
| Workers who track time and time off                                                                                                    |  |  |  |
| S Non-eening Cardioyees<br>Learn More                                                                                                    |  |  |  |
| D make any charges to also can take time, go to <b>Engineee &gt; Them Rocking</b> .<br>• Your events provide a real sets to their hows an interaced to PLASE Engineer Access or ADP Mobile Southons.<br>• Your events provide provide provide provide and the set of the set of the s |  |  |  |
| Choose what solutions will display a button to capture time                                                                                                    |  |  |  |
| ADP Thee Kook tablet app/ADP TWO Thee Clock<br>This gives you the highest level of control allowing you to choose the devices and locations employees can use.                                                                                                    |  |  |  |
| To enable device, download ADP Time Klosk on your (Pad or Aneroid tablet.                                                                                                    |  |  |  |
| To purchase an ADP 700 time clock, call an ADP Representative M-F, 8:30am -8pm ET (855-535-1283, Option 1 - Implementation), When you receive the hardware, add the device. Manage Devices                                                                                                    |  |  |  |
| C ACP Make Solution mobile spp                                                                                                    |  |  |  |
| This gives you a high level of control allowing employees to use their mobile device to capture time while tracking their location on a map. Track violations based on boundaries and locations you control.                                                                                                    |  |  |  |
| V to hove 1 location setup. Manage Locations                                                                                                    |  |  |  |
| C Enable location tracking on ADP Mobile Solutions mobile app Learn More                                                                                                    |  |  |  |
| ADP Engloyee Access web app                                                                                                    |  |  |  |
| This gives you the lowest level of control allowing employees to use a web browser from their computer or mobile device to capture time.                                                                                                    |  |  |  |
| aan more about time teaching methods                                                                                                    |  |  |  |
|                                                                                                    |  |  |  |

Copyright © 2021 ADP, Inc. ALL RIGHTS RESERVED. ADP RUN Powered by ADP, and Employee Access are registered trademarks of ADP, Inc and/or its affiliates. ADP PROPRIETARY AND CONFIDENTIAL